| Acrobat Reader | Fiche-outil n° 01  | cterrier.com |  |
|----------------|--------------------|--------------|--|
| Fichier PDF    | Écran et affichage | nage 1       |  |

Le format PDF est un langage de description des pages conçu par la société Adobe. Il préserve la mise en forme du document, indépendamment de l'application ou de la plate-forme utilisée pour l'imprimer ou le visualiser.

Acrobat Reader est l'application de lecture des fichiers PDF d'Adobe. La version est gratuite mais incomplète. Pour accéder à toutes les fonctions il faut acheter la version Acrobat Pro DC.

×

e

~

N

e

0

### **1. OUVRIR/FERMER ACROBAT READER**

- Ouvrir
- Cliquer le bouton Windows au bas de l'écran à gauche
- Faire défiler les applications
- Cliquer : Acrobat Reader DC

### Fermer

Cliquer la case de fermeture de l'application
Ou
Cliquer le menu : Fichier – Quitter

## 2. ÉCRAN D'ACROBAT READER

| Volet de            | navigation                 | Barre des menus  | Onglets des fichiers ouverts Rubans                                                                                                    | d'outils                             |                  | Panneau d'o | outils       | Aide                                 |
|---------------------|----------------------------|------------------|----------------------------------------------------------------------------------------------------|--------------------------------------|------------------|-------------|--------------|--------------------------------------|
| 🗾 c1a-demarche-g    | alite.pdf - Adobe Ad       | crobat Reager DC |                                                                                                    |                                      |                  |             |              | ×                                    |
| Fichier Edition Aff | ichage Fenêtre /           | Aide             |                                                                                                    |                                      |                  |             |              |                                      |
|                     |                            |                  |                                                                                                    |                                      |                  |             |              |                                      |
| Accueil Out         | IIS c1a-d                  | demarche-qual ×  |                                                                                                    |                                      |                  |             |              | (?) Se connecter                     |
| 🗎 🖶 🖂               | Q (1)                      | 1 / 16           |                                                                                                    | # <u>↓</u>                           | 9 🖌              |             |              |                                      |
| Vignettes           | de page                    | ×                | Chapitre 1 : Participation à la dé<br>Démarche qualité et certi                                                                                                    | marche qua<br>fication               | lité             | ^           | ₿.           | Exporter un fichier PDF 🗸 🗸          |
| 01                  |                            |                  | Introduction à la problématique                                                                                                    |                                      |                  |             | - <b>P</b>   | Créer un fichier PDF 🗸 🗸             |
| O,                  |                            | ^                | Dans un monde de plus en plus concurrentiel, une er                                                                                                    | ntrep 💬 doit tou                     | ujours être plus |             |              |                                      |
| · ·                 |                            |                  | performante pour maintenir ou accroitre ses parts de marché.<br>Dans ce contexte                                                                                           |                                      |                  |             |              | Modifier le fichier PDF 🛛 🗸          |
|                     |                            |                  | <ul> <li>la qualité de ses produits et services est un<br/>élément fondamental de sa réussite. Cette qualité<br/>s'entend de plus en plus dans son sens global,</li> </ul> | alité globale                        | Performance      |             | P            | Commentaire                          |
|                     | 1                          |                  | du produit fini mais également en compte la qualité des<br>processus, de l'image, du dialogue social, des                                                                  | ertification,<br>label,<br>pelations |                  |             | T            | Combinaison de fichiers 🗸 🗸          |
|                     |                            |                  | <ul> <li>La reconnaissance de cette qualité par un organisme ex<br/>certifications, appellations constitue un avantage concurr</li> </ul>                                  | xtérieur, sous la<br>rentiel.        | forme de labels, |             | ň0           | Organiser les pages 🔹 🗸              |
|                     |                            |                  |                                                                                                    |                                      |                  |             | 1            | Remplir et signer                    |
|                     |                            |                  | Sommaire (5h25)                                                                                                    |                                      |                  |             | Low          |                                      |
|                     | Carolina and and a         |                  | Introduction à la problématique                                                                                                    | Diapo                                | Vidéo            |             | . <b>I</b> . | Envoyer pour signature               |
|                     |                            | 4                | Réflexions et découvertes (35')                                                                                                    |                                      |                  |             |              | Envoyer pour signature               |
|                     | 2                          |                  | 01 : Critères de choix d'un consommateur (10')                                                                                                    | Source                               | Corrigé          |             |              |                                      |
|                     |                            |                  | 02 : La démarche qualité (15')                                                                                                    | Source                               | Corrigé          |             | →···         | Envoyer et effectuer le suivi        |
|                     |                            |                  | 03 : Les freins à la démarche qualité (10' CD)                                                                                                    | Source                               | <u>Corrigé</u>   |             |              |                                      |
|                     | Concernation of the second |                  | Mises en situation (1h40)                                                                                                    |                                      |                  |             | $\oplus$     | Autres outils                        |
|                     |                            |                  | 01 : Obtenir une norme, un label ou une certification (1h20)                                                                                                    | Source                               | Corrigé          |             |              |                                      |
|                     |                            |                  | 02 : Chiffre le coût de la certification (20')                                                                                                    | Source                               | <u>Corrigé</u>   |             |              |                                      |
|                     | Milenn_                    |                  | Ressource                                                                                                    |                                      |                  |             |              |                                      |
|                     | 2                          |                  | 1 La démarche qualité                                                                                                    | Diapo                                | Vidéo            |             |              |                                      |
|                     | 3                          |                  | 2 La certification                                                                                                    | Diapo                                | Vidéo            |             |              |                                      |
|                     |                            |                  | Vers le BTS – Diagnostic d'entreprise (3 h)                                                                                                    |                                      |                  |             |              |                                      |
|                     | -                          |                  | Entreprise de stage                                                                                                    |                                      |                  |             |              |                                      |
|                     |                            |                  | TransLed SA                                                                                                    | Source                               | Corrigé          |             |              |                                      |
|                     |                            |                  | QCM (10')                                                                                                    |                                      |                  |             |              |                                      |
|                     | 200 march 1                |                  | QCM après                                                                                                    | Source                               | Corrigé          |             | St           | tocker et partager les fichiers dans |
|                     |                            |                  | Bilan                                                                                                    |                                      |                  |             |              | Document Cloud                       |
|                     | 4                          |                  | bilan                                                                                                    | Source                               |                  |             |              | En savoir plus                       |

| Acrobat Reader<br>Fichier PDF                                                                                                    | Fiche-outil n°<br>Écran et afficha | 01<br>30e                                                                                       | cterrier.com                                           |
|----------------------------------------------------------------------------------------------------|------------------------------------|-------------------------------------------------------------------------------------------------|--------------------------------------------------------|
|                                                                                                    | Loran et amona                     | age -                                                                                           | page 2                                                 |
| . AFFICHER PLUSIEURS PA<br>Cliquer le menu : Affichage – Affich<br>Cliquer l'option : Deux pages                                                                                            | AGES<br>nage de pages…             | Lune seule page     Activer le défilement     Deux pages     Deux pages avec défilement         | 9<br>ation à la démarche qu<br>Jalité et certification |
| 🔀 c1a-demarche-qualite.pdf - Adobe Acrobat Reader DC                                                                                                    | - • ×                              | Introductional lad biologicalities pa                                                           | 0.05                                                   |
| <complex-block><image/><image/><image/><section-header><section-header><section-header><section-header></section-header></section-header></section-header></section-header></complex-block> |                                    | performAfficher la page de couverture<br>Dans de conteste<br>- la Faire défiler automatiguement | en mode Deux pages                                     |

#### 4. AFFICHER LE VOLET DE NAVIGATION

- Cliquer le menu : Affichage
- Cliquer l'option Afficher/masquer Volet de navigation
- Cliquer l'option : Afficher le navigateur

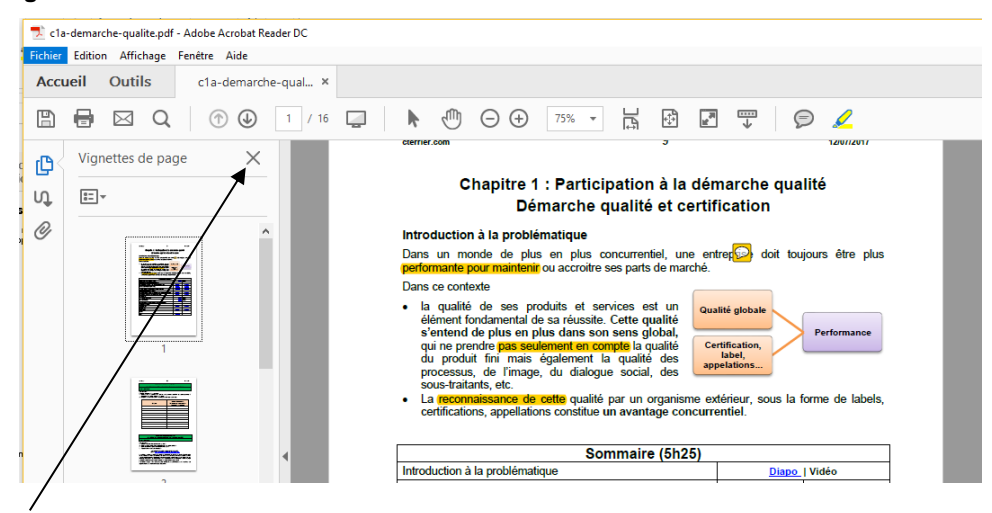

- Cliquer la case de fermeture 🔀 du volet pour le fermer

## 5. ZOOMER UN DOCUMENT

- Tourner la molette de la souris en appuyant sur [Ctrl]

Ou - Cliquer le bouton moins ou plus selon vos besoins

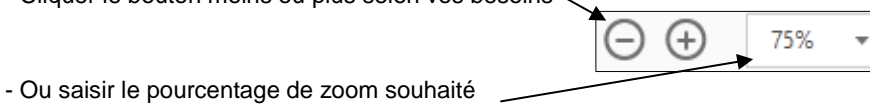

#### page 3

## 6. AFFICHER/MASQUER LE PANNEAU D'OUTILS

- Cliquer la bordure gauche du panneau pour le masquer Ou

- Cliquer la bordure droite du panneau pour l'afficher

# 7. FAIRE DEFILER LES PAGES

 $\bigcirc$ 

- Cliquer les boutons de défilement de page Ou

- Utiliser l'ascenseur à droite de la fenêtre

Ou

- Tourner la molette de la souris

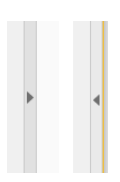